## **Respondus 4.0 Installation**

Last Modified on 10/29/2024 3:01 pm CDT

**Respondus 4.0**<sup>®</sup> is a powerful tool for creating and managing exams that can be printed to paper or published directly to D2L. Exams can be created offline using a familiar Windows environment and then moved to the D2L environment.

**NOTE:** Respondus 4.0 only runs on **Windows** operating systems. If you have a Mac, you can usually find Respondus 4.0 on Faculty lab computers.

## **Install Respondus 4.0**

## 1. Password Request

Enter your username in the textbox on the page below and a password reset link will be sent to your Lone Star College email account.

Set/Reset your D2L Password for Respondus

(https://d2l.lonestar.edu/d2l/lp/forgotPassword/forgotPassword.d2l)

**NOTE:** This is NOT your LSC system-wide password. When you login to most LSC resources, you use LSC authentication. But Respondus 4.0 uses the same **username** (not email, you can find your username in the D2L classlist). Respondus uses a different password that exists only in D2L allowing the software to communicate.

## 2. Download Respondus 4.0 Installer

(https://dyzz9obi78pm5.cloudfront.net/app/image/id/672137ea7c2693f9ae0e5d69/n/respondus4campus-v410-01.exe)

3. Refer to the License for Respondus 4.0 below, also called the Installation Password.

Enter the following into the appropriate fields:

| Institution Name:         | Lone Star College System                                  |  |
|---------------------------|-----------------------------------------------------------|--|
| Local Support Contact(s): | Allison Kostrzynski Allison.B.Kostrzynski@lonestar.edu () |  |
| Installation Password:    | Y2507I547515524R5db69e8c472221cb                          |  |

4. Locate the saved file on your computer.

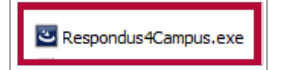

5. Double click on the file. If prompted, select **[Run].** Choose your preferred setup language.

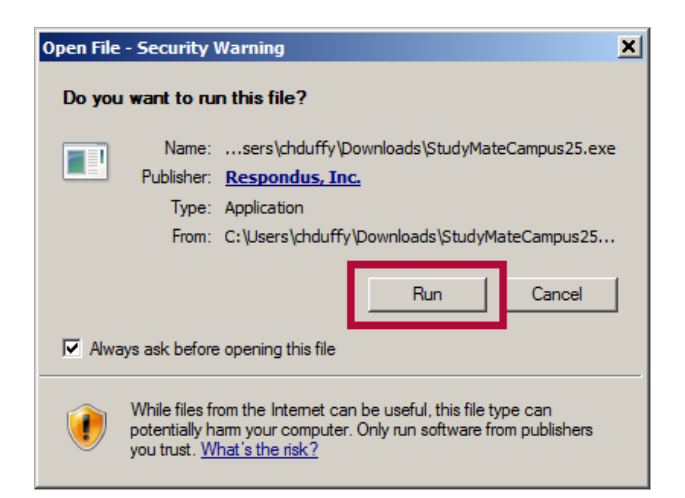

6. Select "I accept the terms..." and click Next.

| Respondus 4.0 Campus-Wide - InstallShield Wizard                                                                                                    | ×      |
|----------------------------------------------------------------------------------------------------|--------|
| License Agreement<br>Please read the following license agreement carefully.                                                                                                    |        |
| LICENSE AGREEMENT for Respondus 4.0 (Campus-wide License)<br>BY CLICKING THE ACCEPTANCE BUTTON OR INSTALLING OR<br>USING THE RESPONDUS 4.0 SOFTWARE ("SOFTWARE"),<br>THE INDIVIDUAL OR ENTITY LICENSING THE SOFTWARE"<br>("LICENSEE") IS CONSENTING TO BE BOUND BY AND IS<br>BECOMING A PARTY TO THIS AGREEMENT. IF LICENSEE DOES<br>NOT AGREE TO ALL OF THE TERMS OF THIS AGREEMENT, THE<br>BUTTON INDICATING NON-ACCEPTANCE MUST BE<br>SELECTED, AND LICENSEE MUST NOT INSTALL OR USE<br>THE SOFTWARE. | ^      |
|                                                                                                    | ¥      |
| <ul> <li>I accept the terms of the license agreement</li> <li>I do not accept the terms of the license agreement</li> </ul>                                                                                                    | Print  |
| InstallShield                                                                                                    | Cancel |

7. On the **Destination Location** and **Projects Folder** location prompts, click **[Next]**. These are default settings. It is best not to change them.

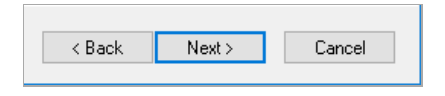

8. Click [Install].

| < Back | Install | Cancel |
|--------|---------|--------|
|--------|---------|--------|

9. Choose if you want to install the Respondus Equation Editor by selecting [Yes] or [No].

| Question |                                                                                                    | $\times$ |
|----------|----------------------------------------------------------------------------------------------------|----------|
| ?        | Do you want to install Respondus Equation Editor? You can answer 'No' if you have already installed it on this PC |          |
|          | Yes No                                                                                                    |          |

• If you see this error message, select **[OK]** and ignore it unless you plan to create math equations in your tests. In that case contact VTAC for help.

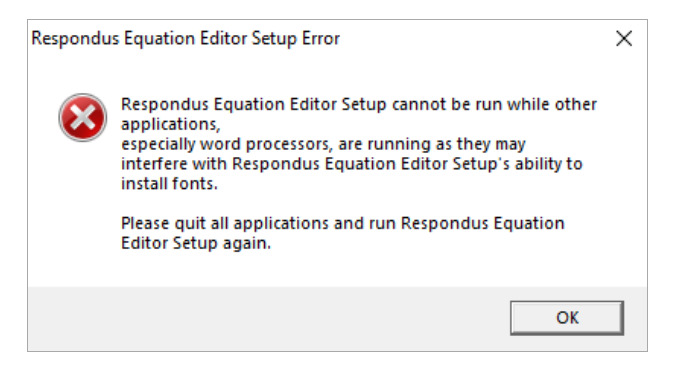

10. Click [Finish].

| < Back | Finish | Cancel |
|--------|--------|--------|

11. You will find a shortcut for the program in the [Start] menu.

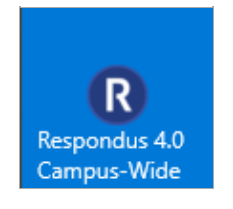